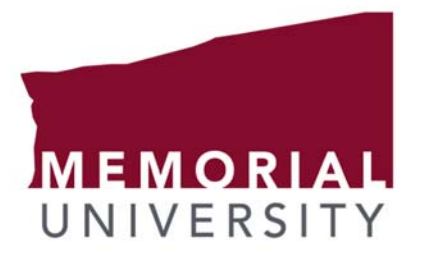

Discipline of Family Medicine

# Faculty and Resident User Manual

For

# ePortfolio System

Version 1.0

# Contents

| Re | evisio | on History                              | 5  |
|----|--------|-----------------------------------------|----|
| 1  | Gei    | eneral Information                      | 6  |
|    | 1.1    | System Overview                         | 6  |
| 2  | Get    | etting Started                          | 7  |
|    | 2.1    | First Access                            | 7  |
|    | 2.2    | Faculty Role                            | 7  |
|    | 2.     | .2.1 Field Notes                        | 7  |
|    | 2.     | .2.2 Field Note Completion              | 7  |
|    | 2.     | .2.3 Field Note Sign Off                | 9  |
|    | 2.     | .2.4 Notifications                      | 11 |
|    | 2.     | .2.5 Files                              | 11 |
| 3  | The    | e Homepage (Dashboard)                  |    |
| 4  | Fie    | eld Note                                |    |
|    | 4.1    | Entry Form                              |    |
|    | 4.2    | Drafts                                  |    |
|    | 4.3    | Review                                  |    |
|    | 4.4    | Modify                                  |    |
| 5  | Res    | sident Overview                         | 14 |
|    | 5.1    | Resident Details                        | 14 |
|    | 5.2    | Clinical Experiences (Rotation) Details |    |
|    | 5.3    | Notes By Competency By Skill Dimension  |    |
|    | 5.4    | Notes By Competency By CanMEDS-FM Role  |    |
|    | 5.5    | Statistics Graph 1                      | 15 |
|    | 5.6    | Statistics Graph 2                      | 15 |
| 6  | File   | es                                      | 16 |
|    | 6.1    | Files                                   | 16 |
|    | 6.2    | Requested Files                         | 16 |
| 7  | Hel    | elp                                     | 17 |
|    | 7.1    | Contact                                 | 17 |
|    | 7.2    | Request User                            | 17 |

# **Revision History**

| Name | Date | Reason For Changes | Version |
|------|------|--------------------|---------|
|      |      |                    |         |
|      |      |                    |         |

# **1** General Information

#### 1.1 System Overview

The ePortfolio system is a tool designed to aid in the assessment of residents through the input and analysis of their field notes and other assessment tools. A field note is a report on a discussion, direct observation, observed examination, observed procedure, or some other clinical encounter.

The purpose of field notes is to document the progress of residents as they acquire the required competencies to complete their training. Without this documentation residents cannot progress in the program, and will miss opportunities to address gaps or areas of weakness and we will not be able to highlight areas of exceptional work.

# 2 Getting Started

#### 2.1 First Access

For your first access to the site you will have received an email containing your and an express login link. The express login link, upon being clicked will automatically log you in and bring you to the homepage. If you did not receive a welcome email, your account has not been setup yet and you will need to contact the Family Medicine Postgraduate Office: familymed@med.mun.ca.

| Mun ePortfolio - Welcome!<br>FamilyMed@med.mun.ca<br>Sent: Wed 06/01/2016 3:47 PM<br>To: Klemola, Dean |
|----------------------------------------------------------------------------------------------------|
| Welcome to ePortfolio!                                                                                 |
| User: <u>dean.klemola@med.mun.ca</u>                                                                   |
| Password:                                                                                              |
| Express Login                                                                                          |
|                                                                                                    |
|                                                                                                    |

## 2.2 Faculty Role

Faculty are asked to document resident feedback in the form of a field note. These field notes can then be used to help complete the mid and final In-training Assessment Report (ITAR) for each resident.

#### 2.2.1 Field Notes

You should use field notes to provide qualitative comments on the performance of residents during daily clinical practice. Residents are required to generate a sufficient number of field notes to provide and document a meaningful, formative assessment and to allow for feedback. Our current program goal is one field note per half day in clinic.

Comments on clinical supervision or other activities should be case specific; focus on the one, most significant aspect of the case; lead to reflection and feedback; and provide recommendations for future similar cases (change or no change). This "daily" feedback should not make final judgments on overall competence, readiness to practice, or readiness to progress; rather, it is meant to contribute on a more micro level to summative assessments.

#### 2.2.2 Field Note Completion

In order to complete a field note, you'll need to first login to ePortfolio, the simplest method is locating the welcome email and clicking the Express Login link contained. As an alternative, you can log on by going to field notes on

the menu of the R side of the DFM PG program website. This link can be dragged on to your computer and a shortcut icon created. Once on your desktop all you have to do is click the icon. If you request that your username and password be saved, you should have easy access in the future. Once logged in, navigate to *Field Note -> Field Note Entry Form*. You'll be greeted by a page with a dropdown list of potential clinical experiences (rotations). If the list is empty, you are not currently setup on any clinical experiences (rotations) in the ePortfolio system, if this is in error please contact familymed@med.mun.ca

Once you select a clinical experience (rotation), the Field Note form becomes available to you. Make your selection for discipline, age range, patient gender, encounter date, note based on, Skill Dimension, CanMEDS-FM Role, competency, and proceed to adding comments in the feedback section.

If you receive any messages other than success at this point it is because fields that are required were not complete. Complete the missing fields and try to submit again.

#### 2.2.3 Field Note Sign Off

In order to complete a competency statement for a field note done by a resident (always required) you can follow these instructions. You may be asked as a faculty advisor to sign off. If unsure, click the acknowledged competency statement.

- 1. Login to ePortfolio
- 2. On your homepage you will see a list of field notes requiring your competency statement, click on one to get started.

| MEMORIAL<br>UNIVERSITY                                                                                                    |                                                                                                    | my.mun / Memorial@Home /<br>Libraries<br>Donate Search MUN page                                                                                                    | Self Service          |
|----------------------------------------------------------------------------------------------------|----------------------------------------------------------------------------------------------------|----------------------------------------------------------------------------------------------------|-----------------------|
| Faculty of Medicine                                                                                                    |                                                                                                    | Building a Healthy Tom                                                                                                    | orrow <sup>TM</sup>   |
| Home Field Note Notifications Files Re                                                                                                    | esident Overview Help                                                                                                    | Dean                                                                                                    | Facult - Logout       |
| Residents are expected to obtain one field not<br>by the preceptor. The Field Note is a tool to o<br>must complete                                                                                                    | e per half-day clinic during rotation<br>drive feedback (both positive and n<br>e a minimum of 100 field notes per                                                                                                    | ns. Field notes can be initiated by the re<br>negative) and to drive future learning. Re<br>r academic year.                                                                                                    | sident or<br>esidents |
| Notifications                                                                                                    | Quic                                                                                                    | ck File Access                                                                                                    |                       |
| (11) New Notifications<br>Test<br>Resident, Resident - 161 days, 21 hours ago<br>Triple Test<br>Resident, Resident - 162 days, 24 hours ago<br>Double Teet                                                                                                    | canada_newfoundland.gif                                                                                                    | Newfoundland Flag 5/14/2015 3:46:                                                                                                    | 48 PM                 |
|                                                                                                    | Field Notes (New)                                                                                                    |                                                                                                    |                       |
| The<br>Resident, Dean (Airport<br>Resident, Dean (Airport<br>Resident, Dean (Cabot<br>Resident, Dean (Cabot                                                                                                    | e following field notes require follo<br>Heights Medicine Clinic, St. John's,<br>Heights Medicine Clinic, St. John's,<br>Square Medical Clinic, St. John's, N<br>Square Medical Clinic, St. John's, N                                                                                                    | w-up:<br>NL) - 2015-08-13 14:22:12<br>NL) - 2015-08-14 12:45:11<br>NL) - 2015-09-24 15:02:09<br>NL) - 2015-09-24 15:03:38                                                                                                    |                       |
| The followi<br>Resident, Dean (Airport<br>Resident, Dean (Airport<br>Resident, Dean (Airport<br>Resident, Dean (Airport<br>Resident, Dean (Airport<br>Resident, Dean (Airport<br>Resident, Dean (Airport<br>Resident, Dean (Airport<br>Resident, Dean (Airport<br>Resident, Dean (Airport<br>Resident, Dean (Cabot<br>Resident, Dean (Cabot | ng field notes require a competence<br>Heights Medicine Clinic, St. John's,<br>Heights Medicine Clinic, St. John's,<br>Heights Medicine Clinic, St. John's,<br>Heights Medicine Clinic, St. John's,<br>Heights Medicine Clinic, St. John's,<br>Heights Medicine Clinic, St. John's,<br>Heights Medicine Clinic, St. John's,<br>Heights Medicine Clinic, St. John's,<br>Heights Medicine Clinic, St. John's,<br>Square Medical Clinic, St. John's, N | y statement:<br>NL) - 2015-06-18 09:34:39<br>NL) - 2015-06-18 14:20:10<br>NL) - 2015-06-24 14:27:39<br>NL) - 2015-06-25 10:59:20<br>NL) - 2015-06-25 11:06:37<br>NL) - 2015-06-29 15:13:54<br>NL) - 2015-07-08 09:04:21<br>NL) - 2015-08-13 16:15:38<br>NL) - 2015-08-14 12:17:38<br>NL) - 2015-08-14 12:45:11<br>NL) - 2015-09-16 10:24:30<br>NL) - 2015-09-16 11:04:30 |                       |

- 3. This will bring you to the competency page, to fill it out 3 clicks are required.
  - a. First click "update competency statement" seen below; this will navigate you to the competency section of the page.

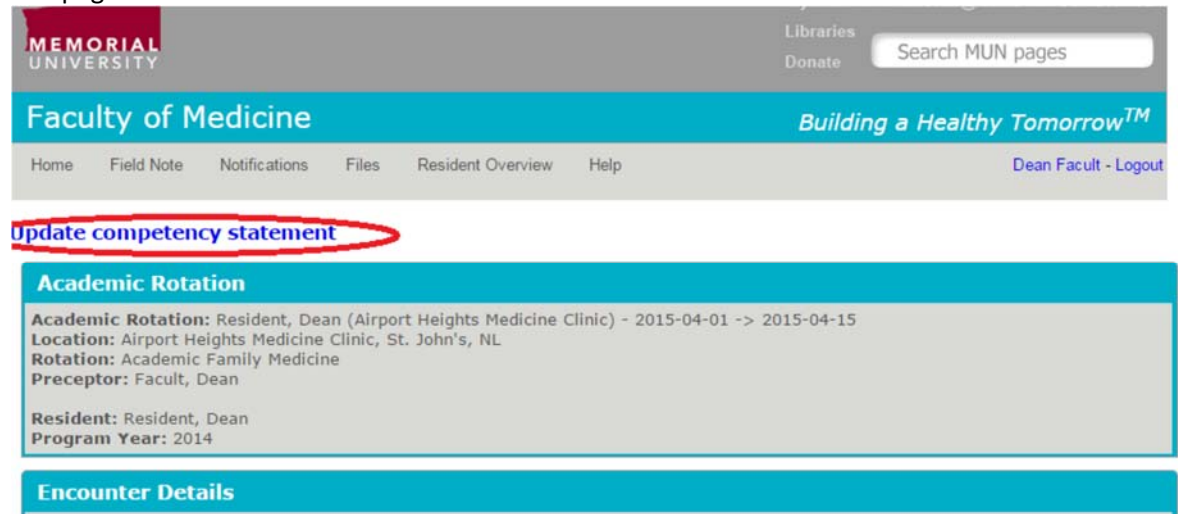

b. Second, select a competency.

| Competency                                                                                   |             |  |  |  |  |
|----------------------------------------------------------------------------------------------|-------------|--|--|--|--|
| O Progressing as expected O Some concerns with progress O Significant concerns with progress |             |  |  |  |  |
|                                                                                              |             |  |  |  |  |
| Review                                                                                       |             |  |  |  |  |
| Follow-Up?:                                                                                  |             |  |  |  |  |
|                                                                                              | Deviewed Du |  |  |  |  |

c. And finally click "update field note"

| competency                                                               |                                         |
|--------------------------------------------------------------------------|-----------------------------------------|
| $\bigcirc$ Progressing as expected $\bigcirc$ Some concerns with progres | ss O Significant concerns with progress |
| Devieu                                                                   |                                         |
| Follow-Up?:                                                              |                                         |
|                                                                          | Reviewed By:                            |

And the competency statement has been updated.

#### 2.2.4 Notifications

The notifications section of the site lets you know when there is something that requires your attention. This includes field notes that require a follow up, new responses to comments, new field notes submit by the resident, along with other items that require your attention within the system.

#### 2.2.5 Files

The files section of the site is for your personal use, the files can be accessed from wherever the site is available. Additionally, faculty and admins have the ability to request documents from residents if required.

# 3 The Homepage (Dashboard)

The page you are greeted with when you login contains all sort of useful information. We will go over each of them now.

The header is a quick look at your progress. For faculty, there is currently not much feedback on this panel.

Residents are expected to obtain one field note per half-day clinic during rotations. Field notes can be initiated by the resident or by the preceptor. The Field Note is a tool to drive feedback (both positive and negative) and to drive future learning. Residents must complete a minimum of 100 field notes per academic year.

Current progress: 51/100

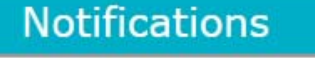

#### (9) New Notifications

working as expected. Fac, Fac - 27 days, 18 hours ago

This is just to verify that this interface is still working as expected. Fac, Fac - 27 days, 18 hours ago The notification section advises you of any important messages that you have not read yet. Additionally, the newest 10 comments that you did not author will scroll below (temporarily suspended). Clicking on any of these comments sends you to the specific field note it was written for.

The quick file access section is simply available for convenience. Any files you have stored in the ePortfolio system are available through the quick file access interface.

| ePortfolioDataStructure.jpg | Data Structure | 408 kb | 1/11/2016 10:17:54 AM |
|-----------------------------|----------------|--------|-----------------------|

The field note section is

probably the most frequented of the homepage items. Through this section you can quick start a new field note, or you can review one that requires your attention. <u>Whenever a resident creates a field note with you selected as the faculty</u>, <u>a competency statement is required from you</u>. Additionally any field notes that require a follow up will also be indicated on this section.

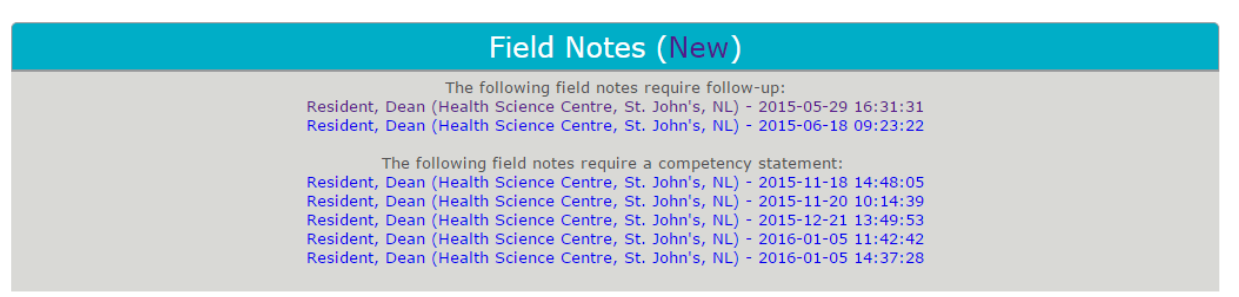

# 4 Field Note

#### 4.1 Entry Form

The field note entry is fairly self-explanatory. The most common issue arising on this page is there being a lack of clinical experiences (rotations) to select. This is the case when a user is not on a clinical experience (rotation). Should you find you are missing a resident or faculty, its important you contact an administrator so that they can get the user added for you, if you cannot see them, they will not be able to see you.

#### 4.2 Drafts

Field note drafts are saved every 5 minutes during the completion of a field note, if a field note is submitted any drafts saved while it was in progress are removed. This is in place to make sure field notes that are started, but not complete, are not totally lost should something come up during completion that prevents submitting the field note. Once the draft is submitted it is deleted.

Note: Drafts only exist for 30 days, after which, all reference to them is gone and not recoverable!

#### 4.3 Review

The review field note interface can be used to review any field note that is associated with your account. From this interface you can review all aspects of a field note as well as any comments that have been written by or for you.

#### 4.4 Modify

On occasion you might have to make a change to some of the details of an encounter. The modify field note page is where this is done. The competency statements are also updated from this page.

# 5 Resident Overview

#### 5.1 Resident Details

The resident details table contains general information about the selected resident. Also included in the table is a link to review resident comments.

| F | Resident, Dean      | T                        |
|---|---------------------|--------------------------|
|   | Resident Details    |                          |
|   | First Name          | Dean                     |
|   | Last Name           | Resident                 |
|   | Program Year Start  | 2014                     |
|   | Program Year End    | 9999                     |
|   | Field Notes to date | 38                       |
|   | Comments            | Review Resident Comments |

| Resident, | Dean | (Health | Science | Centre) - | 2015-03-01 | -> | 2015-03-31 |
|-----------|------|---------|---------|-----------|------------|----|------------|
|           |      |         |         |           |            |    |            |

| Academic Rotation   | on Details               |
|---------------------|--------------------------|
| Discipline          | Academic Family Medicine |
| Start Date          | 3/1/2015                 |
| End Date            | 3/31/2015                |
| Field Note Count    | 1                        |
| Field Notes Per Day | 0.03                     |
| Comment Count       |                          |
| Comments Per Day    |                          |

# 5.2 Clinical Experiences (Rotation) Details

The clinical experience (rotation) details table contains specific information about the selected clinical experience (rotation). Changing the selected clinical experience (rotation) also applies a filter to the notes by competency by skill and notes by competency by role tables as well.

#### **5.3 Notes By Competency By Skill Dimension**

The notes by competency by skill table are a breakdown of the distribution of field notes across different skills dimensions grouped by competency statement. Clicking on any of the numbers in the graph will bring you to the corresponding field notes.

•

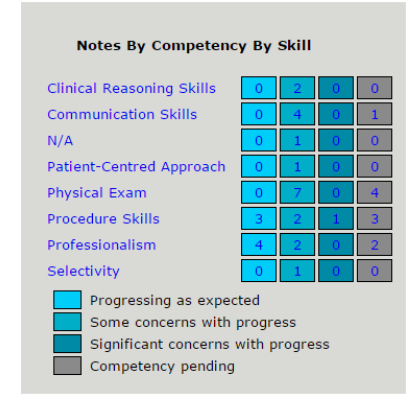

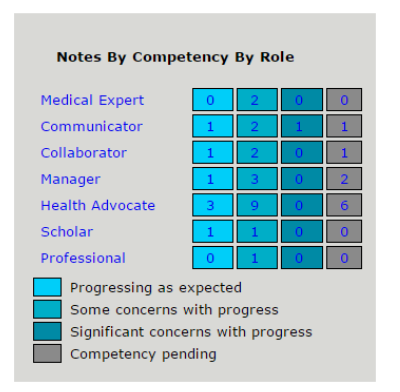

#### 5.4 Notes By Competency By CanMEDS-FM Role

The notes by competency by role table are a breakdown of the distribution of field notes across different CanMEDS-FM roles grouped by competency statement. Clicking on any of the numbers in the graph will bring you to the corresponding field notes.

# 5.5 Statistics Graph 1

The first graph is a breakdown of field notes by competency by date. The options are currently by week or by day.

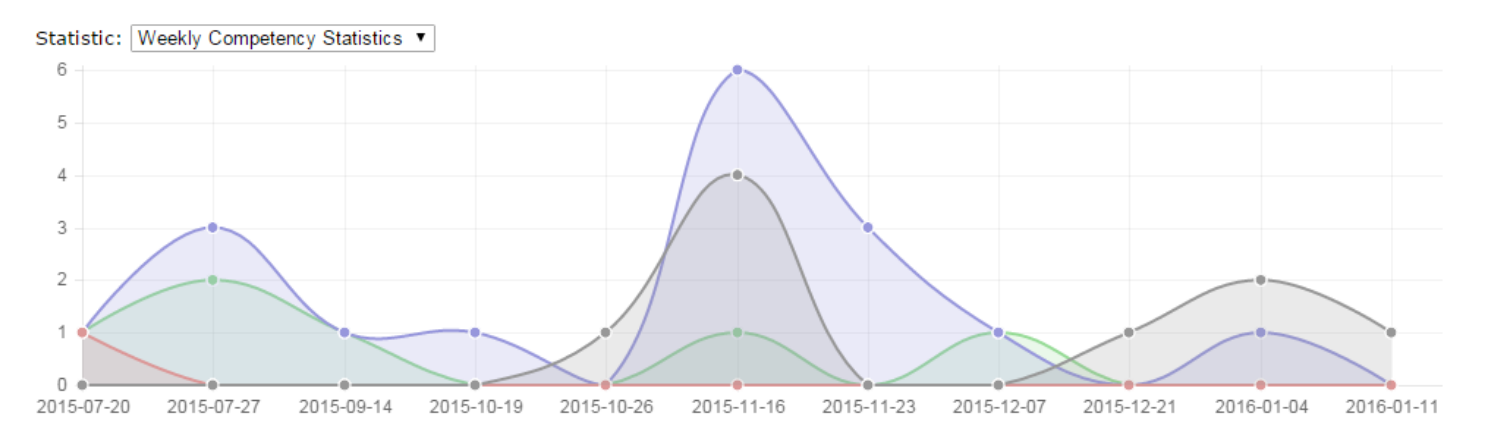

### 5.6 Statistics Graph 2

The second graph contains the same data as notes by competency by skill dimension, and notes by competency by role.

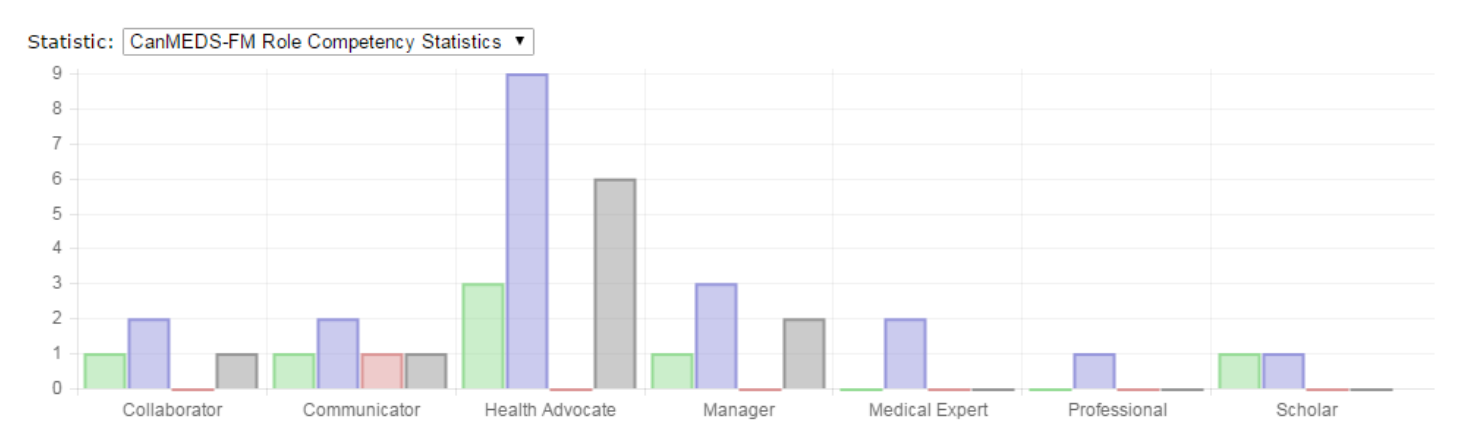

# 6 Files

#### 6.1 Files

The ePortfolio site also has a section devoted to storing files. With the multi-site nature of being a resident keeping all your files in order might be a challenge. This is why we have added a file store in the system, to help manage your electronic documents.

## 6.2 Requested Files

From time to time a faculty or admin might require a file or form complete. The requested files are all the files that have been requested to date.

# 7 Help

## 7.1 Contact

The contact form is in place to facilitate communication between administers of the site, and users. Use this page to convey messages of a less than urgent nature. Urgent issues should be communicated by phone, or by email.

# 7.2 Request User

On occasion access will be required for unforeseen persons. The request user page is in place to meet that need. When a new user needs to access the site to create a field note the account can be requested from this page, by an existing user.